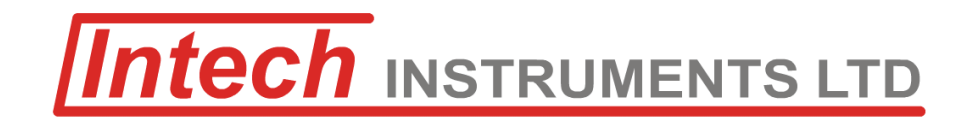

# IN-HWD

# Wet & Dry Bulb Humidity Transmitter / Indicator

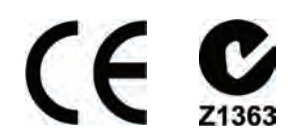

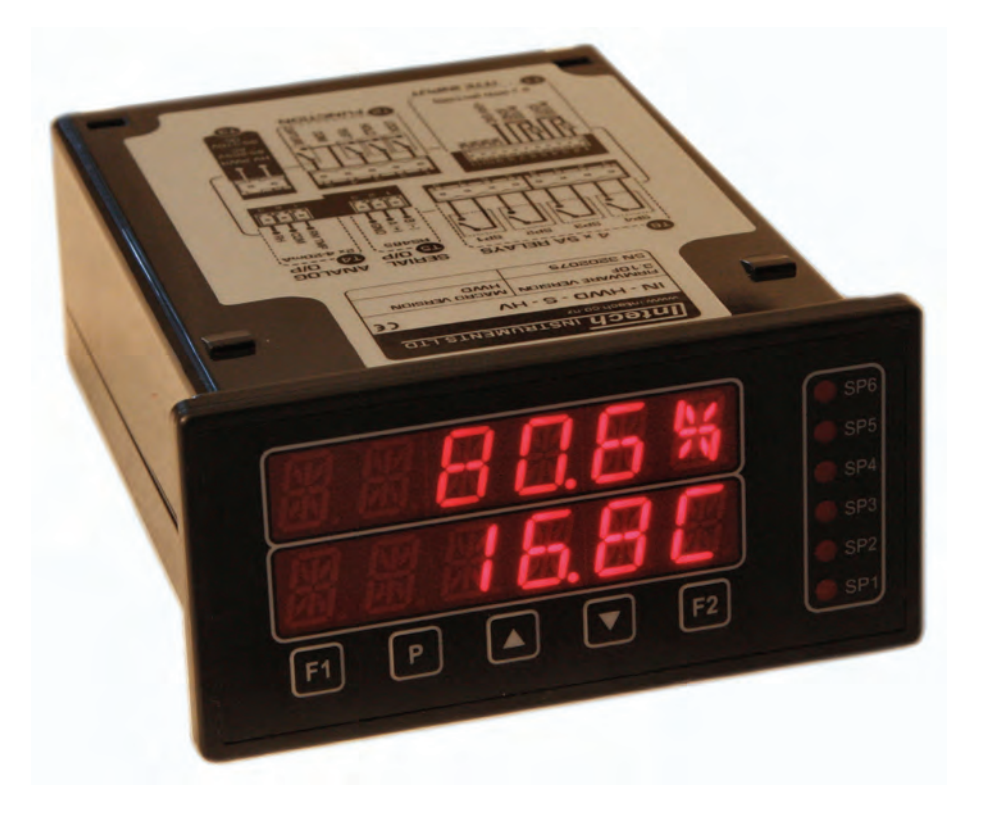

# **Installation Guide**

# IN-HWD Installation Guide Index.

| SECTION 1. – Description and Ordering Information. | Page 3  |
|----------------------------------------------------|---------|
| SECTION 2. – Specifications.                       | Page 3  |
| SECTION 3. – Case Diagrams.                        | Page 4  |
| SECTION 4. – Wiring.                               | Page 5  |
| 4.1 – Pinouts.                                     | Page 5  |
| 4.2 – Connect your controller to the power supply. | Page 5  |
| 4.3 – Analogue input.                              | Page 6  |
| 4.4 – Analogue output.                             | Page 6  |
| 4.5 – Relay Output.                                | Page 6  |
| 4.6 – Serial port.                                 | Page 7  |
| 4.7 – Function pins.                               | Page 7  |
| 4.8 – Power up.                                    | Page 7  |
| SECTION 5. – Setup & Calibration.                  | Page 8  |
| 5.1 – Enter your calibration PIN.                  | Page 8  |
| 5.2 – Input setup.                                 | Page 8  |
| 5.3 – Calibration.                                 | Page 8  |
| 5.4 – Averaging.                                   | Page 9  |
| 5.5 – Analogue output setup.                       | Page 9  |
| 5.6 – Serial setup.                                | Page 10 |
| 5.7 – Edit calibration PIN.                        | Page 10 |
| SECTION 6. – Setpoint Setup.                       | Page 10 |
| 6.1 – Enter setpoint PIN.                          | Page 10 |
| 6.2 – Edit setpoints.                              | Page 10 |
| 6.3 – Edit setpoint PIN.                           | Page 11 |
| SECTION 7. – Setpoint Open Access                  | Page 11 |
| SECTION 8. – Reset PIN numbers.                    | Page 11 |
| APPENDIX – Serial Register Tables                  | Page 12 |
| Modbus/ASCII                                       | Page 12 |
| Ranger A                                           | Page 12 |

# Connection Example.

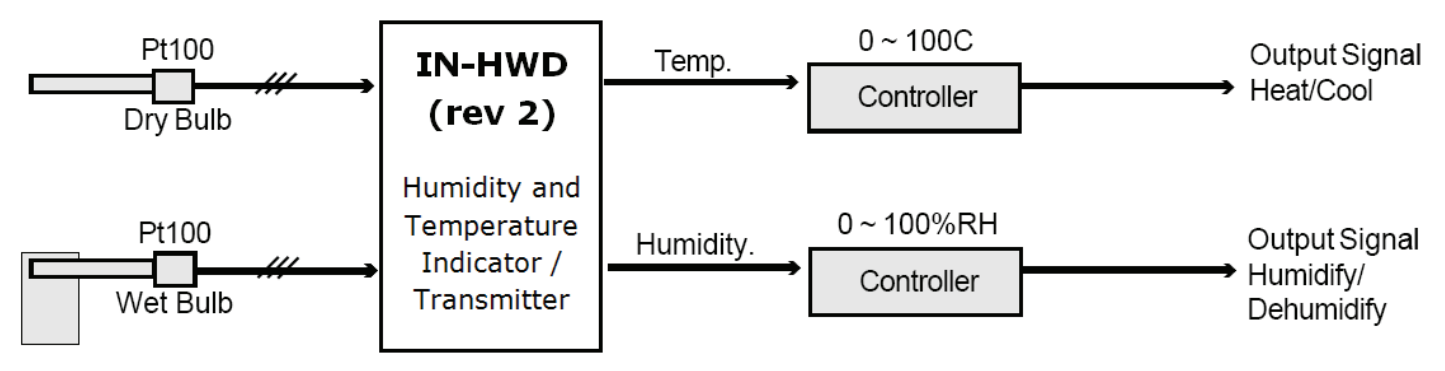

# IN-HWD

# Wet & Dry Bulb Humidity Transmitter / Indicator

# Description.

The IN-HWD wet & dry bulb humidity transmitter / Indicator is the ideal solution for a variety of humidity and temperature applications. It features two Pt100 inputs for the wet and dry bulb, two 4~20mA outputs for RH and dry bulb temperature, with no software required. Options are available for adding relay alarm outputs and/or serial port with Modbus RTU to allow easy interface with your PC, or with your existing PLC or monitoring system. The IN-HWD has been designed for ease of use, and has intuitive, scrolling text prompts that guide you step-by-step through the setup process. The front panel includes a dual, 6-digit LED display and five buttons, for simple operator interface. The IN-HWD comes factory pre-calibrated for a Pt100 RTD 0~100°C input, and is simple to recalibrate (if required) using a two-point calibration method.

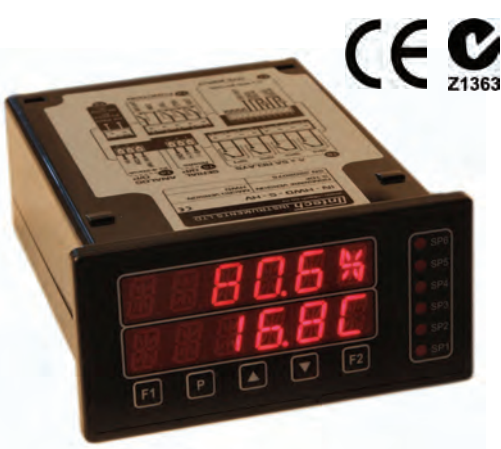

# Ordering Information.

| ITEMS                                                             |         | CODE                                                            |                       |                                                             | DESCRIPTION                                     |
|-------------------------------------------------------------------|---------|-----------------------------------------------------------------|-----------------------|-------------------------------------------------------------|-------------------------------------------------|
| SERIES                                                            | IN-HWD- |                                                                 | ,                     |                                                             | Wet & Dry Bulb Humidity Transmitter / Indicator |
| RELAY OUTPUTS                                                     |         | N-                                                              |                       |                                                             | None                                            |
|                                                                   |         | R4-                                                             |                       |                                                             | 4x 5A relay outputs                             |
| SERIAL PORT                                                       |         | N-                                                              |                       | None                                                        |                                                 |
|                                                                   |         | WS232-                                                          |                       | 1x serial port isolated RS232 (RJ11 terminal), Modbus RTU   |                                                 |
|                                                                   |         | WS485-                                                          |                       | 1x serial port isolated RS485 (screw terminal)), Modbus RTU |                                                 |
| POWER SUPPLY                                                      |         | ΗV                                                              | 85~265Vac / 95~370Vdc |                                                             |                                                 |
|                                                                   |         |                                                                 | LV                    | 15~48Vac / 10~72Vdc                                         |                                                 |
| Ordering Example: IN-HWD-R4-N-HV Wet & dry bulb humidity transmit |         | dry bulb humidity transmitter / Indicator; 4x 5A relay outputs, |                       |                                                             |                                                 |

no serial port; 85~265Vac / 95~370Vdc Power Supply;

## Specifications.

| Input             | 1 x wet bulb, 1 x dry bulb.<br>Dual 3-wire RTD Pt100 DIN (JIS option).                                                                                             |
|-------------------|----------------------------------------------------------------------------------------------------|
| Power supply      | HV: 85~265Vac / 95~370Vdc.<br>LV: 15~48Vac / 10~72Vdc.                                                                                                    |
| Analogue Output   | Temperature and humidity output. Dual 16-bit 4~20mA (fully scalable). Window programmable over any range within the full-scale range of the controller.            |
| Sampling rate     | 2.5Hz.                                                                                                    |
| Resolution        | 0.025% full scale 16-bit.                                                                                                    |
| Accuracy          | 0.05% of reading.                                                                                                    |
| Temperature drift | Typically 50ppm/°C.                                                                                                    |
| Temperature units | °C or °F.                                                                                                    |
| Easy Setup        | Intuitive text prompts for easy setup.                                                                                                    |
| Calibration       | Precalibrated for Pt100 RTD. Simple recalibration (if required) using high and low<br>display values.                                                              |
| Security          | Calibration and setpoint functions have independent security code access.<br>Setpoint functions are independently configurable, and accessible through the F2 key. |
| OPTIONAL          |                                                                                                    |
| Relay Output      | 4x 5A Form A relays.                                                                                                    |
| Serial port       | Isolated RS232 or RS485.<br>Modes: ASCII, Modbus RTU slave, Ranger A output. Data rates: 300-38400.<br>Parity: Odd, even or none.                                  |
|                   |                                                                                                    |

**Product Liability.** This information describes our products. It does not constitute guaranteed properties and is not intended to affirm the suitability of a product for a particular application. Due to ongoing research and development, designs, specifications, and documentation are subject to change without notification. Regrettably, omissions and exceptions cannot be completely ruled out. No liability will be accepted for errors, omissions or amendments to this specification. Technical data are always specified by their average values and are based on Standard Calibration Units at 25C, unless otherwise specified. Each product is subject to the 'Conditions of Sale'. **Warning: These products are not designed for use in, and should not be used for patient connected applications. In any critical** 

installation an independent fail-safe back-up system must always be implemented.

## SECTION 3 — Case Diagrams.

### 3.1 – Case dimensions

```
Dimensions
48 x 96 x 119.5mm (H x W x D)

Panel cutout
45.5 x 92.5mm (H x W)
```

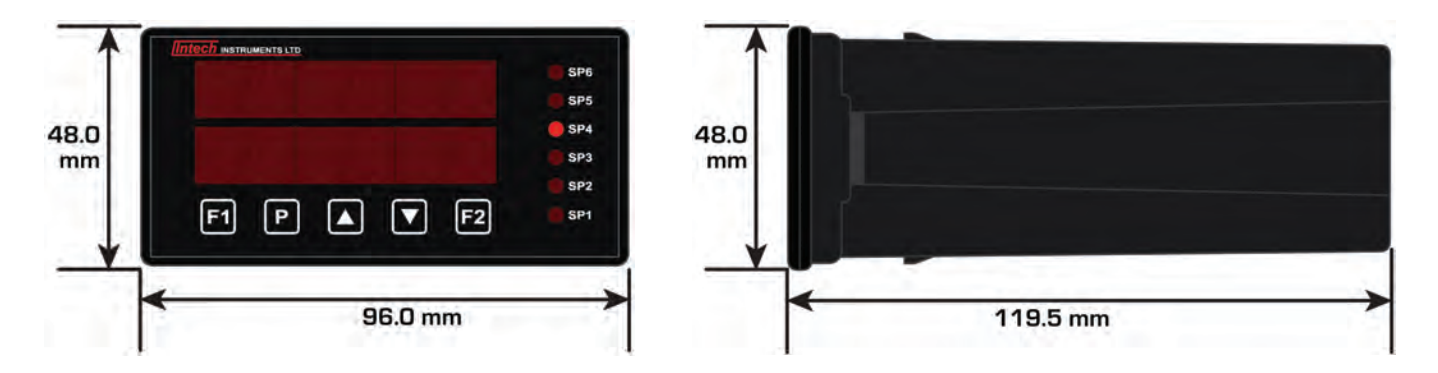

### 3.2 – Front panel

The IN-HWD has a 2 x 6-digit, 14-segment alphanumeric LED display, five front-panel buttons and four setpoint annunciator LED's.

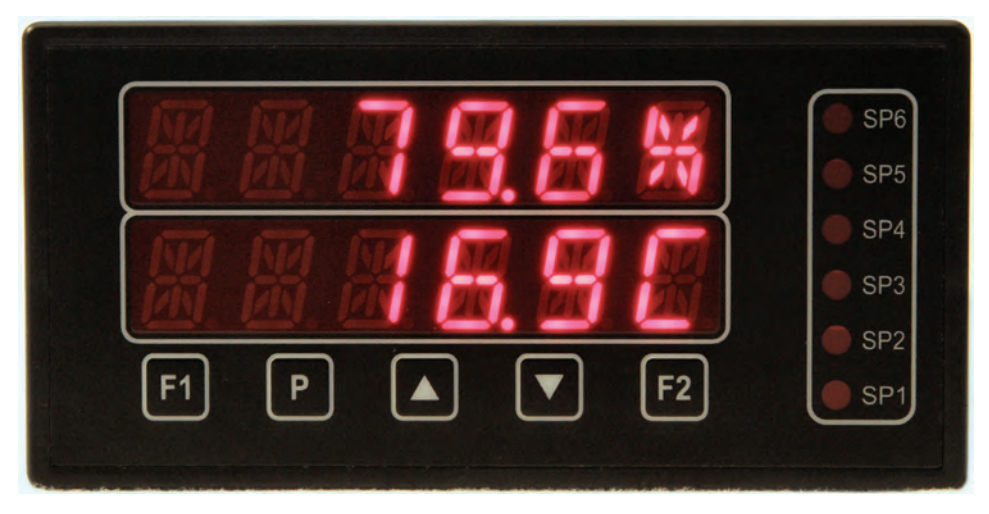

SP(X) The setpoint LED's are used to indicate active setpoints.

- F1 This button is used to access the Input Setup & Calibration menu. See section 5.
- P This button is typically used to save your settings and advance to the next step in the setup process.
- ▲ This button is typically used to scroll through options or increase values in the setup menu. Pressing this button from the main display will allow you to view/reset the peak value (see 3.3).
- This button is typically used to scroll through options or decrease values in the setup menu. Pressing this button from the main display will allow you to view/reset the valley value (see 3.3).
- F2 This button is used to access the Setpoint Setup menu (see section 6) and the Setpoint Open Access menu (see section 7).

#### 3.3 – Display shortcuts

- ▲ Used to view/reset the **PEAK** value. Press **P** to return to the main display.
  - Press the ▲ button once from the main display. **PEAK** appears in the bottom row, and the maximum measured humidity value (since the instrument was turned on or reset) appears in the top row.
  - To reset **PEAK**, press both the ▲ and ▼ buttons together now.
  - Used to view/reset the **VALLEY** value. Press **P** to return to the main display.
    - Press the ▼ button once from the main display. VALLEY appears in the bottom row, and the minimum measured humidity value (since the instrument was turned on or reset) appears in the top row.
    - To reset VALLEY, press both the ▲ and ▼buttons together now.

### 3.4 – Display brightness

- A Press the **P** and ▲ buttons together from the operational display. **BRI** appears on the bottom row and the current brightness setting appears on the top row.
- B Use the  $\blacktriangle$  and  $\lor$  buttons to adjust the brightness of the LED backlight as required, and then press **P**. The display returns to normal operating mode.

## SECTION 4 — Wiring

### 4.1 - Pinouts

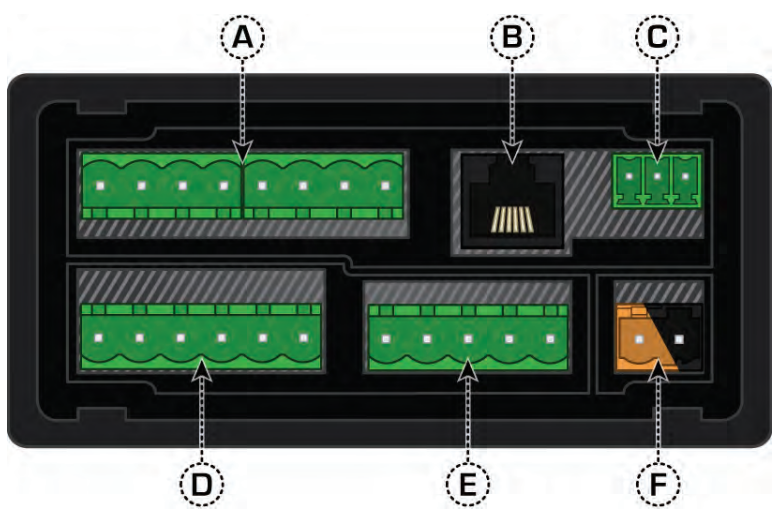

- A Relay outputs (Refer to 4.5)
- B Serial port (Refer to 4.6)
- C Analogue output (Refer to 4.4)
- D Analogue input (Refer to 4.3)
- E Function pins (Refer to 4.7)
- F Power supply (Refer to 4.2)

### 4.2 - Connect your controller to the power supply

Refer to 4.1F

**Before you begin**; determine whether your controller is configured for low or high voltage power supply. Make sure to check the label on the unit against the colour of the power connector: **Orange** = high voltage, **Black** = low voltage

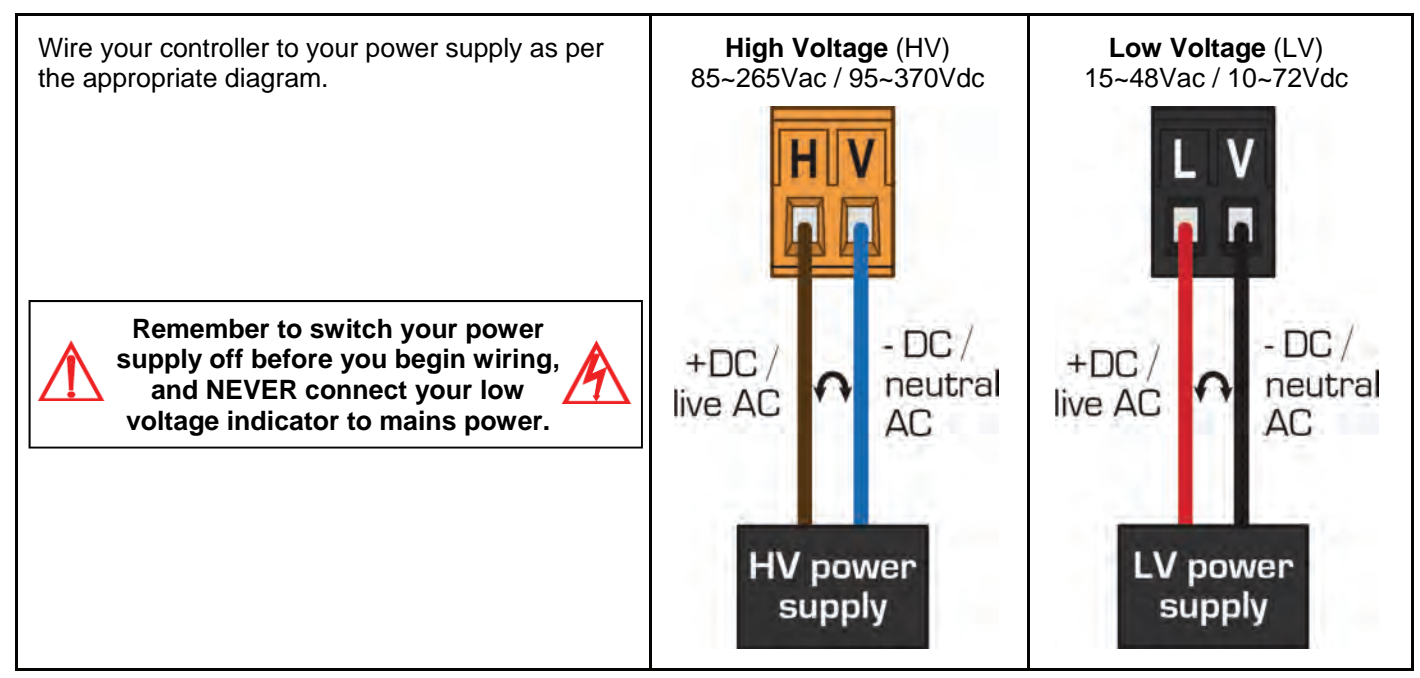

Wire your humidity input module as shown in the diagram. This input module is precalibrated for RTD Pt100.

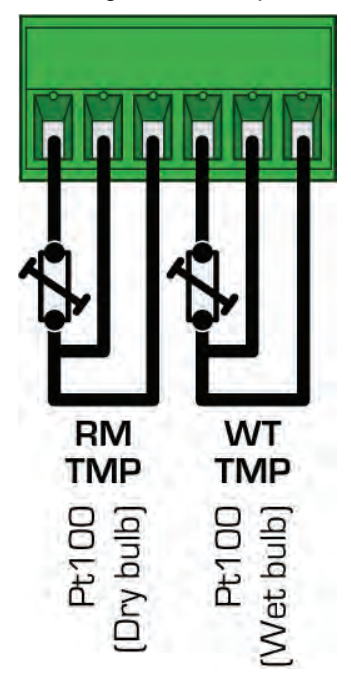

# 4.4 – Analogue output

Refer to 4.1C

Wire your 4~20mA analogue outputs as shown in the diagram.

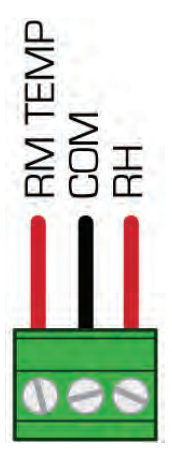

# **4.5 – Relay outputs** (if installed) Refer to 4.1A

Wire your relay outputs as shown. Relays can be programmed to operate within the total span range of the controller.

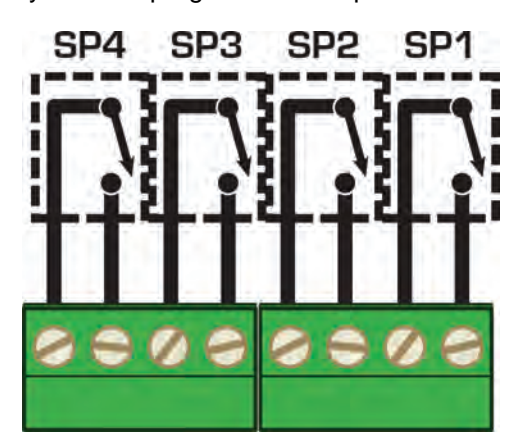

If your controller has a serial port fitted, wire it as per the appropriate diagram. If you do not have a serial port fitted then skip this step.

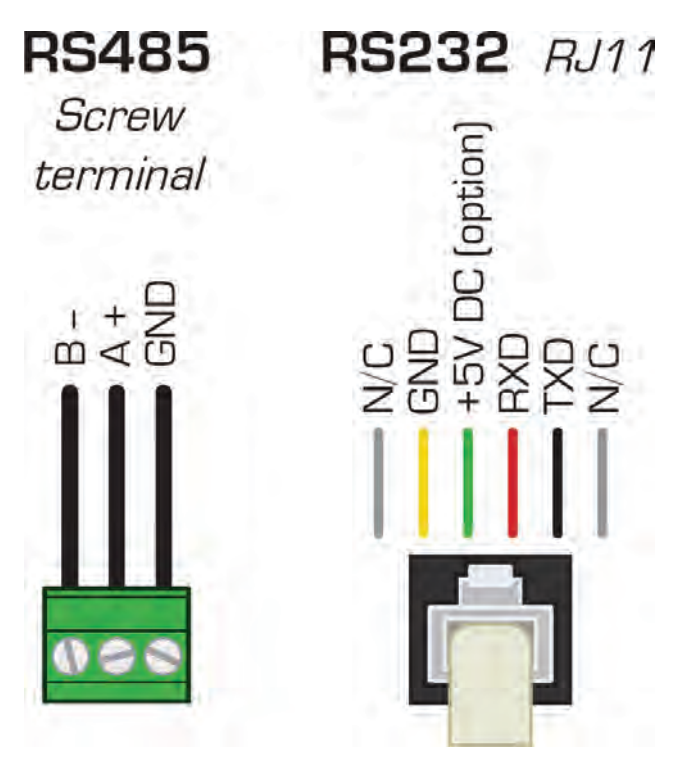

# 4.7 – Function pins

Refer to 4.1E

Connect external switches as required to enable a function to be executed when its switch is activated.

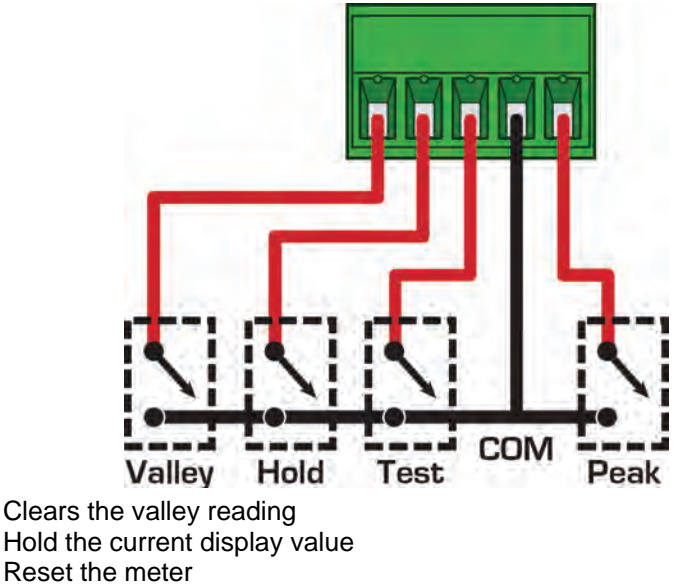

- Hold
- Test Reset the meter
- Peak Clears the peak reading

### 4.8 – Power up

Valley

Once you have completed the wiring process it is safe to switch on your power supply. Ensure that your display is functioning before you proceed.

# SECTION 5 – Setup & Calibration

### 5.1 – Enter calibration PIN

# You will be given the opportunity to change your PIN number at the end of this section (5.7). If you have forgotten your PIN number, see section 8.

A Enter the calibration mode by pressing **F1**.

\_\_ ENTER CAL PIN NUMBER scrolls across the bottom row, and 0 appears in the top row.

Use the  $\blacktriangle$  and  $\triangledown$  buttons to enter your security code (factory default 1). Then press P. If the correct PIN is entered, setup is started at 5.2.

If an incorrect PIN number is entered, \_ \_ \_ **INCORRECT PIN NUMBER – ACCESS DENIED SCROLLS** across the display and it returns to the normal operating mode.

### 5.2 – Input setup

- A \_\_\_ INPUT SETUP scrolls across the bottom row, and SKIP appears in the top row. Press P to skip to 5.3, or the ▲ button and then P to ENTER input setup.
- **B** \_\_\_ MAINS FREQUENCY scrolls across the bottom row, and the current selection appears in the top row. Use the  $\blacktriangle$  and  $\checkmark$  buttons to select: **50HZ** (default) or **60HZ**. Then press **P**.
- C \_\_\_ SENSOR TYPE scrolls across the bottom row, and the currently selected sensor type appears in the top row. Use the ▲ and ▼ buttons to select: RTD385 (DIN Pt100 default) or RTD392 (JIS). Then press P.
- D \_\_\_\_SELECT TEMPERATURE SCALE scrolls across the bottom row, and the current temperature scale appears in the top row. Use the ▲ and ▼ buttons to select: DEG C (default) or DEG F. Then press P.
- E \_\_\_\_DISPLAY TEMPERATURE UNITS scrolls across the bottom row, and the current selection appears in the top row. Use the ▲ and ▼ buttons to select: YES (default) or NO. Then press P.
- F \_\_\_ DISPLAY HUMIDITY UNITS scrolls across the bottom row, and the current selection appears in the top row. Use the ▲ and ▼ buttons to select: YES (default) or NO. Then press P.

### 5.3 – Calibration

When calibration is complete, you will be automatically directed back to the operational display. To enter step 5.4, you must select skip at 5.3A.

IMPORTANT: The temperature channels have been pre-calibrated for 0~100°C. MOST USERS WILL NOT NEED TO CALIBRATE.

A \_\_\_\_CALIBRATE scrolls across the bottom row, and SKIP appears in the top row. Press P to skip to 5.4, or use the ▲ and ▼ buttons to select a channel to calibrate: RH (relative humidity), RM TMP (room temperature) or WT TMP (wet bulb temperature). Then press P.

B If you selected RH in 5.3A: Skip steps 5.3C-G and continue to 5.3H now.

- C \_\_\_\_APPLY LOW INPUT AND WAIT FOR STABLE READING scrolls across the bottom row, and the current input signal appears in the top row. Wait for the input signal to stabilise, and then press **P**. *If averaging has been applied to the selected channel (see 5.4), it may take 20~30 seconds or more for the reading to stabilise.*
- D \_\_\_ENTER LOW DISPLAY VALUE scrolls across the bottom row, and the current low display value appears in the top row. Use the ▲ and ▼ buttons to adjust the low display value, and then press P to accept.
- E \_\_\_\_APPLY HIGH INPUT AND WAIT FOR STABLE READING scrolls across the bottom row, and the current input signal appears in the top row. Wait for the input signal to stabilise, and then press P.

If averaging has been applied to the selected channel (see 5.4), it may take 20~30 seconds or more for the reading to stabilise.

- F \_\_\_ ENTER HIGH DISPLAY VALUE scrolls across the bottom row, and the current high display value appears in the top row. Use the ▲ and ▼ buttons to adjust the high display value, and then press P to accept.
- G If you selected RM TMP or WT TMP in 5.3A: Skip step 5.3H and continue to 5.3I now.
- **H** \_\_\_ ENTER HUMIDITY OFFSET CORRECTION scrolls across the bottom row, and the current offset value appears in the top row. Use the  $\blacktriangle$  and  $\triangledown$  buttons to adjust the humidity offset value, and then press **P** to accept. This allows the user to add an offset of  $^220^{+2}20\%$  to the RH value.
- I If calibration was successful, you will be directed out of the calibration menu to the operational display without viewing any further scrolling messages.

To enter step 5.4, you must select Skip at 5.3A. If calibration fails, \_\_\_ CALIBRATION FAILED will scroll across the display and you will be directed out of the calibration menu to the operational display. Check your signal and connections, and then repeat the calibration procedure.

### 5.4 – Averaging

When averaging setup is complete, you will be automatically directed back to the beginning of the averaging setup menu (5.4A). To enter step 5.5, you must select skip at 5.4A.

- A \_\_\_\_AVERAGING SETUP scrolls across the bottom row, and SKIP appears in the top row. Press P to skip to 5.5, or use the ▲ and ▼ buttons to select a channel to set up: RH (relative humidity), RM TMP (room temperature) or WT TMP (wet bulb temperature). Then press P. Your controller has input signal averaging, optimising stable measurement. If the change in input exceeds the averaging window value it will not average, ensuring fast response when there are large differences between readings.
- B \_\_\_\_AVE SAMPLES scrolls across the bottom row, and the currently selected averaging appears in the top row. Using the ▲ and ▼ buttons, alter the number of input samples that the controller will average, and then press P. Increasing the number of samples will stabilise measurement, but it will also slow down response rates. Typical value is 4.
- C \_\_\_\_AVE WINDOW scrolls across the bottom row, and the currently selected averaging window value appears in the top row. Using the ▲ and ▼ buttons, alter the signal averaging window. Then press P. If your input signal contains large noise spikes, then you can increase the size of the averaging window to ensure that these pulses are still averaged. However, increasing the averaging window too far will reduce the ability of the controller to respond quickly to real changes in input signal. A setting of 0 averages all reading. A typical value is 10% of your system capacity.
- **D** You will be directed back to the beginning of the averaging setup menu (5.4A). If you are ready to proceed to 5.5, press **P** now to **SKIP**. If you would like to set up averaging for a different channel, repeat the steps from 5.4A.

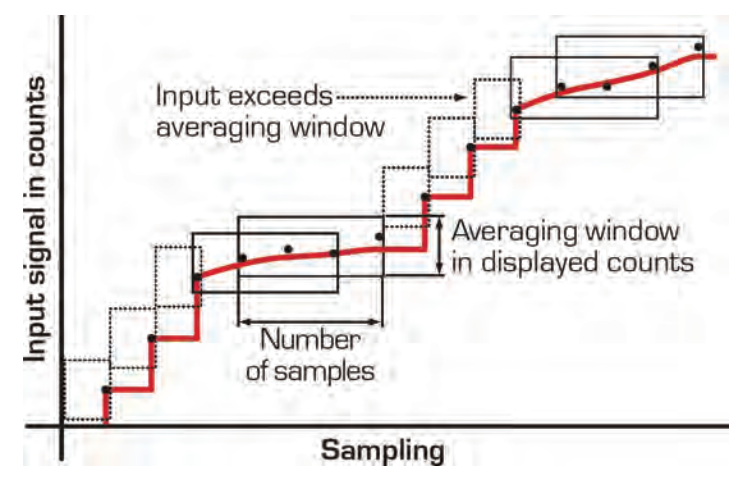

### 5.5 – Analogue output setup

When analogue output setup is complete, you will be automatically directed back to the beginning of the analogue output setup menu (5.5A). To enter step 5.6, you must select skip at 5.5A.

- A \_\_\_\_ANALOGUE O/P SETUP scrolls across the bottom row, and SKIP appears in the top row. Press P now to skip to 5.6, or use the ▲ and ▼ buttons to select an analogue output channel to calibrate: either RH (relative humidity) or RM TMP (Ambient temperature). Then press P.
- B \_\_\_ LOW SCALE VALUE FOR ANALOGUE O/P scrolls across the bottom row, and the currently selected low scale value appears in the top row. Use the ▲ and ▼ buttons to set the low scale value. Then press P.
- **C** \_\_\_\_**HIGH SCALE VALUE FOR ANALOGUE O/P** scrolls across the bottom row, and the currently selected high scale value appears in the top row. Use the  $\blacktriangle$  and  $\triangledown$  buttons to set the high scale value. Then press **P**.
- D \_\_\_\_CALIBRATE ANALOGUE O/P? scrolls across the bottom row, and SKIP appears in the top row. Use the ▲ and ▼ buttons to select either SKIP (to skip analogue output calibration) or ENTER (to continue with analogue output calibration). Then press P.

|   | If you selected SKIP in 5.5D:<br>Skip steps 5.5F-G and continue to 5.5H now.                                                                                                    |
|---|----------------------------------------------------------------------------------------------------|
| E | CAL LOW ANALOGUE O/P scrolls across the bottom row, and a calibration number (shown in mA) appears in the top row. Use the ▲ and ▼ buttons to calibrate your low analogue output as required, and then press P to accept.                                                                  |
| G | <b> CAL HIGH ANALOGUE O/P</b> scrolls across the bottom row, and a calibration number (shown in mA) appears in the top row. Use the $\blacktriangle$ and $\blacktriangledown$ buttons to calibrate your high analogue output as required, and then press <b>P</b> to accept.               |
| н | You will be directed back to the beginning of the calibration menu (5.5A). If you are ready to proceed to 5.6, press <b>P</b> now to SKIP. If you would like to recalibrate your analogue output (or calibrate an alternative analogue output channel), please repeat the steps from 5.5A. |

### 5.6 – Serial setup

# See Appendix A for serial register tables. Configuring the serial port will allow you to connect your controller to a PC or another device. Skip this step if your unit does not have this option installed.

- A \_\_\_ SERIAL SETUP scrolls across the bottom row, and SKIP appears in the top row. Press P to skip to 5.7, or the ▲ button and then P to ENTER serial setup.
- B \_\_\_\_SERIAL MODE scrolls across the bottom row, and the currently selected serial mode appears in the top row. Using the ▲ and ▼ buttons, select either: ASCII, MODBUS (RTU) or RNGR A (Ranger A), then press P. ASCII is a simple protocol that allows connection to various PC configuration tools. MODBUS is an industry standard RTU slave mode that allows connection to a wide range of devices, such as PC's or PLC's. RNGR A is a continuous output, used to drive remote displays and other instruments in the Rinstrum<sup>™</sup> range. (Ranger is a trade name belonging to Rinstrum Pty Ltd.)
- C \_\_\_BAUD RATE scrolls across the bottom row, and the current selection appears in the top row. Using the ▲ and ▼ buttons, select one of: 300, 600, 1200, 2400, 4800, 9600, 19200 or 38400. Then press P.
- D \_\_\_PARITY scrolls across the bottom row, and the currently selected parity appears in the top row. Using the ▲ and ▼ buttons, select: NONE, ODD or EVEN, and then press P.

E \_\_\_\_SERIAL ADDRESS scrolls across the bottom row, and the currently selected serial address appears in the top row. Use the ▲ and ▼ buttons to alter the serial address. Then press P. The serial address parameter is used to identify a particular device when it is used with other devices in a system. (It applies particularly to Modbus mode when used on an RS485 serial network.) The serial address of the controller must be set to match the serial address defined in the master device. For serial register tables, see Appendix A.

### 5.7 – Edit calibration PIN

- A \_\_\_EDIT CAL PIN NUMBER scrolls across the bottom row, and SKIP appears in the top row. Press P to skip and return to the operational display, or the ▲ button and then P to ENTER and change your PIN number.
- B \_\_\_ ENTER NEW CAL PIN NUMBER scrolls across the bottom row, and the current PIN (default 1) appears in the top row. Using the ▲ and ▼ buttons, enter your new calibration PIN number. Then press P to exit and return to the operational display.

### **SECTION 6 – Setpoint Setup**

### 6.1 – Enter setpoint PIN

You will have the opportunity to change your PIN number at the end of this section (6.3). If you have forgotten your PIN number, see section 8.

A Enter the setpoint setup mode by pressing the **F2** button for 3 seconds.

\_\_\_ ENTER SP PIN NUMBER scrolls across the bottom row, and 0 appears in the top row. Use the ▲ and ▼ buttons to enter your security code (factory default 1), then press P. If the correct PIN is entered, setup is started at 6.2.

If an incorrect PIN number is entered, \_\_\_\_ **INCORRECT PIN NUMBER – ACCESS DENIED** scrolls across the display and it returns to the normal operating mode.

### 6.2 - Edit setpoints

- A \_\_\_ EDIT SETPOINT scrolls across the bottom row, and SKIP appears in the top row. Press P to skip to 6.3, or use the ▲ and ▼ buttons to select a setpoint to edit: SP 1, SP 2, SP 3 or SP 4. Then press P.
- B \_\_\_\_SP VALUE scrolls across the bottom row, and the display value at which the setpoint will activate appears in the top row. Adjust this value using the ▲ and ▼ buttons, and then press P. The units for the SP VALUE will always correspond with your chosen SP SOURCE. I.e. If you select 50.0% as your SP VALUE in this step, and then you choose RM TEMP as your SP SOURCE in 6.2C, your SP VALUE will be changed to 50.0°C/F.
- C \_\_\_ SP SOURCE scrolls across the bottom row, and the current setpoint source appears in the top row. Use the  $\blacktriangle$  and  $\checkmark$  buttons to select RH (relative humidity) or RM TMP (Ambient temperature). Then press P.
- D \_\_\_\_SP ACTIVATION scrolls across the bottom row, and the current selection appears in the top row. Using the ▲ and ▼ buttons, select the relay activation to operate ABOVE or BELOW the setpoint value, and then press P. Select ABOVE for the relay to turn on above the setpoint value and off below it. Select BELOW for the relay to turn on below the setpoint value and off above it.

**\_\_\_** SP TYPE scrolls across the bottom row, and the current selection appears in the top row. Use the  $\blacktriangle$  and  $\blacktriangledown$  buttons to select ALARM or CNTRL, and then press P.

**CNTRL** (Control)

The setpoint value determines setpoint deactivation, and

the hysteresis value determines setpoint reactivation.

### ALARM

Ε

The setpoint value determines setpoint activation, and the hysteresis value determines setpoint deactivation.

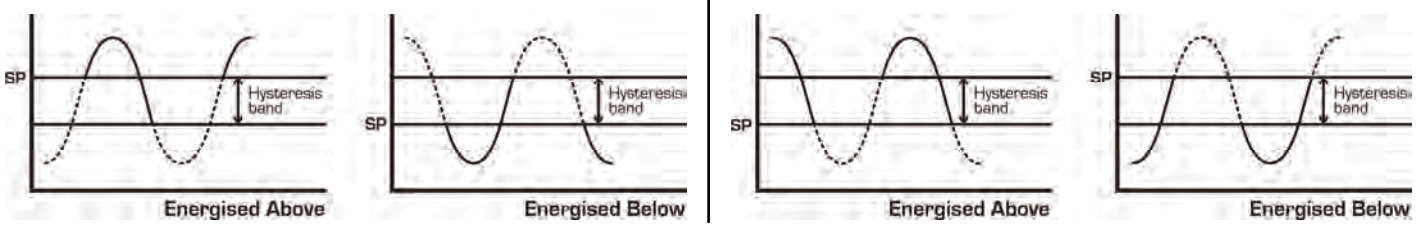

**F** \_\_\_ **HYSTERESIS VALUE** scrolls across the bottom row, and the current selection appears in the top row. Adjust this value using the  $\blacktriangle$  and  $\blacktriangledown$  buttons, and then press **P**.

This defines the separation band between setpoint activation and deactivation, and will operate as per the type setting (see 6.2E.)

G \_\_\_\_MAKE DELAY scrolls across the bottom row, and the current selection appears in the top row. Use the ▲ and ▼ buttons to adjust the make delay value (in tenths of a second) as required, and then press P. The make delay value defines the delay between setpoint activation and when the relay turns on.

H \_\_\_ OPEN ACCESS TO SP VALUE scrolls across the bottom row, and the current access setting appears in the top row. Use the ▲ and ▼ buttons to select NO or YES, and then press P. Choosing YES will allow the selected setpoint to be quick-edited via the ▲ button without entering a PIN (see

- I EDIT SETPOINT scrolls across the bottom row, and SKIP appears in the top row. You are now back at
  - 6.2A. To edit another setpoint, follow the instructions from 6.2A-I again. If you do not wish to edit another set point, press **P** now to skip to 6.3.

### 6.3 – Edit setpoint PIN

- A \_\_\_EDIT SP PIN NUMBER scrolls across the bottom row, and SKIP appears in the top row. Press P to skip and return to the operational display, or the ▲ button and then P to ENTER.
- B \_\_\_ ENTER NEW SP PIN NUMBER scrolls across the bottom row, and the current PIN (default 1) appears in the top row. Using the ▲ and ▼ buttons, enter your new setpoint entry PIN number. Then press P to save and exit to the operational display.

### SECTION 7 – Setpoint Open Access

Open access is configured individually for each setpoint (see 6.2H). If none of the setpoints have open access turned on, this feature will be disabled and the F2 button will not respond to a short button press.

- A Begin by pressing the F2 button for less than 3 seconds. The setpoint name (SP 1, SP 2, SP 3 or SP 4) will appear on the bottom row and the current value for that setpoint will appear in the top row. Using the ▲ and ▼ buttons, adjust the selected value. Then press P to accept the new setpoint value.
- **B** If any other setpoints have the direct access option enabled then the same process is repeated for the next setpoint. Pressing **P** for the last enabled setpoint will exit and return to the operational display.

### **SECTION 8 – Reset PIN Numbers**

If you have forgotten either of your PIN numbers, follow the procedure below to reset both the calibration and setpoint setup PIN numbers to their factory default of 1.

- A Press ▲, ▼ and P at the same time. (This key combination can be difficult to execute and you may need several tries to get it right.)
- B When successful, a factory identification text will scroll across the display, followed by: \_\_\_ALL PIN NUMBERS RESET TO 1.
- **C** Reset the PIN numbers individually as required by following the instructions in 5.7 (for setup and calibration) and 6.3 (for setpoint setup), entering '1' whenever you are prompted for your current PIN.

### **APPENDIX – Serial Register Tables**

### Modbus/ASCII

#### **16-BIT UNSIGNED** 32-Bit SIGNED (2x16-BIT) ASCII **MODBUS\* FUNCTION MODBUS\*** ASCII FUNCTION 1 40001 254 Alarm status (Bit 0=SP1, 40515 Humidity Display Bit 1=SP2, Bit 2=SP3, 40523 250 Web bulb temperature Bit 3=SP4) 40529 16 Ambient temperature 40065 65 Hysteresis SP1 50525 12 Peak 40071 71 Make Delay SP1 40527 Valley 13 40066 Hysteresis SP2 Setpoint 1 66 40535 6 40072 72 Make Delay SP2 40537 7 Setpoint 2 Hysteresis SP3 Setpoint 3 40067 67 40539 8 40073 73 Make Delay SP3 40541 9 Setpoint 4 40068 68 Hysteresis SP4 40587 34 D/A 1 scale low value (humidity) 40074 74 Make Delay SP4 35 D/A 2 scale low value (Ambient temp) 40589 40591 D/A 1 scale high value (humidity) 36 37 D/A 2 scale high value (Ambient temp) 40593

\* Modbus addresses are all holding registers and should be accessed via function codes 3 and 6. Register addresses are displayed in the Modicon<sup>™</sup> addressing format. i.e. Register 65=40065 (subtract 1 for direct addressing).

### **Ranger A**

This allows the controller to drive a remote display from the Rinstrum range. The following shows the output string format when Ranger A output is selected: **<Start> <Sign> <Output Value> <Status> <End>** 

#### STRING CHARACTER(S)

| <start></start>            | STX character (ASCII 02)                                                                            |
|----------------------------|----------------------------------------------------------------------------------------------------|
| <sign></sign>              | Output value sign (space for + and dash for -)                                                      |
| <output value=""></output> | Seven character ASCII string containing the current output value and decimal point.                 |
|                            | (If there is no decimal point, then the first character is a space. Leading zero blanking applies.) |
| <status></status>          | Single character output value status: U=Under, 0=Over, E=Error                                      |
| <end></end>                | ETX character (ASCII 03)                                                                            |
|                            |                                                                                                    |

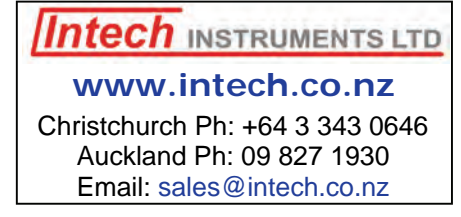